# <u>วิธีลงทะเบียน Hik-online เพื่่อเข้าดูกล้องวงจรปิดออนไลน์ เวอร์ชัน ปี 2015</u>

เนื่องด้วยตอนนี้ทาง Hikvision ได้มีการเปลี่ยนแปลงแก้ไขระบบ Hik-online เป็นลงทะเบียนแบบใหม่จึงทำให้ ลูกค้าและตัวแทนจำหน่ายที่มี การลงทะเบียนแบบ IPServer ไม่สามารถลงทะเบียนใช้งานบน Hik-online ได้ให้ทำการแก้ไขเป็น แบบ HiDDNS , hkDDNS , EasyDDNS เท่านั้นจะสามารถดูออนไลน์ผ่านมือถือได้ปกติ !!!

#### <u>วิธีการแก้ไข</u>

แบบที่ 1 ทำหน้าเครื่อง DVR

DVR local menu > Configuration > DDNS > Enable the DDNS > Select HiDDNS ,hkDDNS ,EasyDDNS > แล้วใส่ชื่อ Domain name ที่ต้องการ > Apply

| @ General    | General PPPOE DDNS   | NTP Email SNMP More Settings |
|--------------|----------------------|------------------------------|
| Network >    | NIC Type             | 10M/100M/1000M Self-adaptive |
| Alarm        | Enable DHCP          |                              |
| 7            | IPv4 Address         | 192 .168 .1 .150             |
| 🗯 RS-232     | IPv4 Subnet Mask     | 255 .255 .255 .0             |
| 👁 Live View  | IPv4 Default Gateway | 192 .168 .1 .1               |
| A Exceptions | MAC Address          |                              |
| st Llear     | MTU(Bytes)           |                              |
|              | Preferred DNS Server | 8.8.8.8                      |
|              | Alternate DNS Server |                              |

|              |          |           |      |     | Configu   | ration     |      |               |       |      |  |
|--------------|----------|-----------|------|-----|-----------|------------|------|---------------|-------|------|--|
| 幸 General    | General  | PPPOE     | DDNS | NTP | Email     | SNMP       | UPnP | More Settings |       |      |  |
| * Network    | Enable I | DDNS      |      |     | <b>Z</b>  |            |      |               |       |      |  |
| \land Alarm  | DDNS T   | ype       |      |     | hkDDNS    |            |      |               |       |      |  |
| ♥ RS-232     | Server A | ddress    |      |     | www.hik-o | online.com |      |               |       |      |  |
| • Live View  | Device [ | Domain Na | me   |     | quickerma | an         |      |               |       |      |  |
| A Exceptions | User Na  |           |      |     |           |            |      |               |       |      |  |
|              | Passwor  |           |      |     |           |            |      |               |       |      |  |
|              |          |           |      |     |           |            |      |               |       |      |  |
| A Live View  |          |           |      |     |           |            |      |               | Apply | Back |  |

### แบบที่ 2 แก้ไขผ่านบน Web Browser

IP Adress เครื่องบันทึก > Configuration > Network Settings > DDNS > Select HiDDNS ,hkDDNS ,EasyDDNS > แล้วใส่ชื่อ Domain name ที่ต้องการ > Save

| Live View P                                                               | ayback Log           | Configuration             |      |
|---------------------------------------------------------------------------|----------------------|---------------------------|------|
| Configuration                                                             | ТСР/ІР               |                           |      |
| Local Configuration                                                       | NIC Settings         |                           |      |
| <ul> <li>⊨ Remote Configuration</li> <li>⊨ ► Device Parameters</li> </ul> | NIC Type             | Auto                      | ¥    |
| Device Information                                                        | IPv4 Address         | 192.168.1.100             |      |
| Time Settings Advanced                                                    | IPv4 Subnet Mask     | 255.255.255.0             |      |
| Menu Output                                                               | IPv4 Default Gateway | 192.168.1.1               |      |
| ⊕ ► Camera Settings                                                       | IPv6 Address         | fe80::8ee7:48ff:fe51:836e |      |
| ► Network Settings<br>► TCP/IP                                            | IPv6 Default Gateway |                           |      |
| > PPPoE                                                                   | Mac Address          | 8c:e7:48:51:83:6e         |      |
| → ► DDNS     → ► Email     → ► NetHDD                                     | MTU<br>DNS Server    | 1500                      | Byte |
| ► SNMP                                                                    | Preferred DNS Server | 8.8.8.8                   |      |
| → NAT                                                                     | Alternate DNS Server |                           |      |
| Advanced                                                                  | Save                 |                           |      |

### HIKVISION

## DS-7716NI-ST

| Live View Play                                                                                                    | back Log                                                                                                 | Configuration                                        |  |
|----------------------------------------------------------------------------------------------------|----------------------------------------------------------------------------------------------------|------------------------------------------------------|--|
| Configuration    Local Configuration   Remote Configuration   Device Parameters  Device Information  Time Settings  Advanced  Menu Output  Camera Settings  Camera Settings  TCP/IP  PPPoE  DDNS  Email  NetHDD  SNMP  Port NAT  HTTPS  Advanced | DDNS<br>Enable DDNS<br>DDNS Type<br>Server Address<br>Domain<br>User Name<br>Password<br>Confirm<br>Save | HiDDNS         www.hik-online.com         quickerman |  |